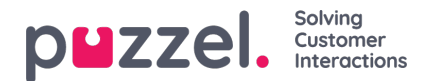

# **Agent Assist**

Agent Assist on asiakaspalvelujärjestelmän widgetti, joka sisältää työtä tehostavia toimintoja eri kanavista tuleviin palvelupyyntöihin vastaavien asiakaspalvelijoiden käyttöön. Puzzel Agent Assist -moduuli tukee tällä hetkellä vain verkkochatin, saapuvan puhelun, tekstiviestin ja sähköpostin kautta saapuvia palvelupyyntöjä.

Agent Assist helpottaa asiakaspalvelutyötä ja nopeuttaa palvelupyynnön ratkaisemista avaamalla näyttöön kaikki asiakaskohtaiset tiedot.

Agent Assist -moduulissa on vakiona kaksi perusosaa:

- 1. Yhteystietokortti
- 2. Palvelutilanteiden historiatiedot

Agent Assist -moduuliin voi tilata kolme lisäosaa:

- 1. Litterointi, joka perustuu luonnollista kieltä ymmärtävään tekniikkaan ja pitää chat-historian luottamukselliset tiedot nimettöminä
- 2. Chatbot-ehdotukset
- 3. Knowledgebase-ehdotukset

## Note

Automaattiset ehdotukset sisältyvät vain Interaction Analytics -pakettiin ja ovat käytössä vain chatissa.

Perusosat sisältävät Agent Assistin perustoiminnot. Voit lisätä moduuliin käteviä ja hyödyllisiä toimintoja lisäosilla, jotka tehostavat työtäsi asiakaspalvelijana.

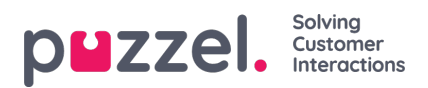

## Perustoiminnot

Tämä osa sisältää Agent Assist -moduulin kahden perusosan kuvaukset:

<u>Yhteystietokortti</u>

\_

• Palvelutilanteiden historiatiedot

Copyright ©2021 Puzzel Ltd. All rights reserved.

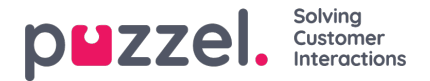

# Yhteystietokortti (perustoiminto)

Hakee järjestelmästä asiakastiedot ja esittää ne näytölläsi samalla tavalla kuin alla olevassa kuvassa. Sisältää kaikki yhteystiedot, kuten puhelinnumeron, sähköpostiosoitteen, organisaation, osaston, osoitetiedot ja kaikki muut kentät, joihin on tallennettu tietoa.

| Note<br>Näet ainoastaan kentät, joihin on tallennettu tietoa. |                                                                  |   |
|---------------------------------------------------------------|------------------------------------------------------------------|---|
| ▼ Martin King                                                 | Search                                                           | Q |
| MOBILE +44                                                    | ORGANIZATION ABC<br>DEPARTMENT Marketing<br>WORKING TITLE Author |   |

Kun palvelupyyntö saapuu, järjestelmä välittää asiakkaan puhelinnumeron tai sähköpostiosoitteen yhteystietokorttitoimintoon, joka etsii oikean tietueen. Toiminto voi ehdottaa kolmenlaisia hakutuloksia, jotka on esitelty seuraavassa:

- 1. Hakutuloksena yksi yhteystieto: Kaikki asiakastiedot näkyvät widgetissä
- Hakutuloksena useita yhteystietoja: Valitse oikea yhteystieto näytölle avautuvasta luettelosta. Voit palata luetteloon milloin tahansa painamalla widgetissä olevaa Takaisin-painiketta. Voit myös etsiä yhteystietoa toiminnon ehdottamista tuloksista.
- Yhteystietoja ei löytynyt: Asiakkaan puhelinnumero/sähköpostiosoite näkyy sellaisenaan palvelutilanteiden historiatiedoissa. Toiminto ei löydä yhteystietoja, jos yhteystietokorttia ei ole olemassa tai se on tuotu järjestelmään väärin.

#### Note

Voit kopioida puhelinnumerot ja sähköpostiosoitteet leikepöydälle napsauttamalla sen vieressä olevaa leikepöydän kuvaketta

### Yhteystietojen lisääminen ja muokkaaminen

Jos pääkäyttäjä on valinnut toiminnon käyttöön, asiakaspalvelijat voivat lisätä yhteystietokorttiin uusia tietoja tai muokata aiemmin luotuja tietoja. Voit muokata aiemmin luotuja yhteystietokortin tietoja napsauttamalla yhteystiedon muokkauskuvaketta seuraavan kuvan mukaisesti.

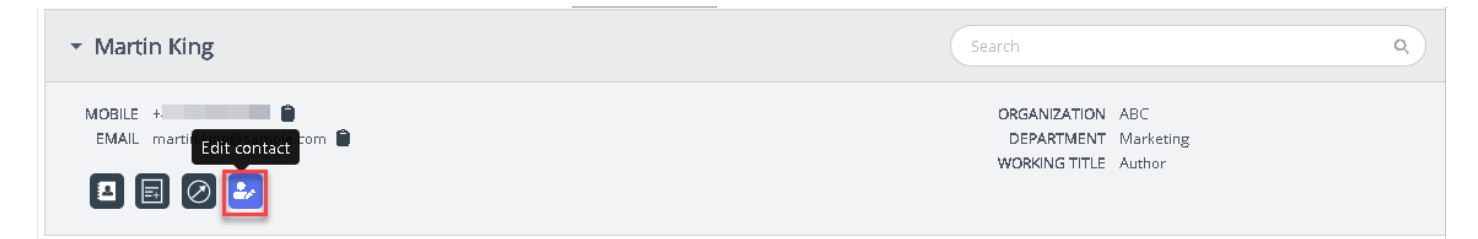

Yhteystiedon muokkausikkuna avautuu näytölle, ja se sisältää aiemmin tallennetut asiakastiedot. Tee tarvittavat muutokset ja napsauta tallennuspainiketta.

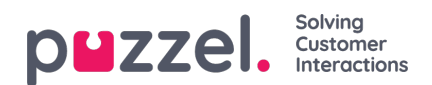

| <ul> <li>Martin King</li> </ul>     |                        |                          |                  |           |                                                     | Q        |
|-------------------------------------|------------------------|--------------------------|------------------|-----------|-----------------------------------------------------|----------|
| MOBILE +44<br>EMAIL martin.king@sam | ple.com                | E                        | dit contact      | ne        | KTMENT ABC     KTMENT Marketing     JG TITLE Author |          |
|                                     | First n                | ame Martin               | Last name        | King      |                                                     |          |
|                                     | Workin<br>title        | ng Author                |                  |           |                                                     | Ŧ        |
| w                                   | HEN                    | ABC                      | Department       | Marketing | DURATION                                            |          |
| • 9 28                              | -01-2020 Street        | name                     | Street<br>number |           | an hour                                             |          |
| > 🗩 28                              | -01-2020 Zip co        | de                       | Zip location     |           | a few seconds                                       |          |
| > 🗩 28                              | -01-2020 E-mail        | 11 martin.king@sample.co | Description      |           | a few seconds                                       |          |
| > 🗩 28                              | -01-2020 E-mail        | 12                       | Description      |           | 4 hours                                             |          |
| > 🗩 28                              | -01-2020 Phone         | 4                        | Description      |           | a few seconds                                       |          |
| • • 28                              | -91-2928 Phone         | 2                        | Description      |           | a few seconds                                       |          |
| All Bot Transci                     | riptions Knowledge Can | cel                      |                  | Save      |                                                     | <b>A</b> |
| Search                              |                        |                          | _                |           |                                                     |          |

Jos yhteystietoja ei löytynyt, asiakaspalvelija voi lisätä uuden yhteystietokortin seuraavan kuvan osoittamalla tavalla.

| <ul> <li>Chris harris (No match found)</li> </ul>     | Search | ٩ |
|-------------------------------------------------------|--------|---|
| Phone 07345627127 🛢<br>Email chris.harris@gmail.com 🛢 |        |   |
| 2*                                                    |        |   |

Avaa yhteystiedon lisäämisikkuna napsauttamalla Lisää yhteystieto -kuvaketta. Syötä kaikki henkilötiedot ja napsauta tallennuspainiketta.

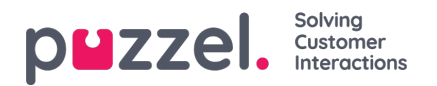

| <ul> <li>Chris harris (No match found)</li> </ul> |                                |                        |                  |        |      |  |
|---------------------------------------------------|--------------------------------|------------------------|------------------|--------|------|--|
| Phone 07345627127<br>Email chris.harris@gmail.com |                                | Add                    | contact          |        | ×    |  |
| Interactions                                      | First name<br>Working<br>title | Chris                  | Last name        | harris |      |  |
| All Bot Transcriptions Knowledge                  | Organization                   |                        | Department       |        |      |  |
| Search                                            | Street name                    |                        | Street<br>number |        |      |  |
|                                                   | Zip code                       |                        | Zip location     |        |      |  |
|                                                   | E-mail 1                       | chris.harris@gmail.com | Description      |        |      |  |
|                                                   | E-mail 2                       |                        | Description      |        |      |  |
|                                                   | Phone 1                        | 07345627127            | Description      |        |      |  |
|                                                   | Phone 2                        |                        | Description      |        |      |  |
|                                                   | Cancel                         |                        |                  |        | Save |  |

## Viesti asiakkaalle

Asiakaspalvelijat voivat lähettää asiakkaalle tietoja tekstiviestillä tai sähköpostitse joko palvelutilanteen aikana tai sen jälkeen klikkaamalla seuraavassa kuvassa näkyvää kuvaketta. Voit käyttää tätä toimintoa vain, jos sähköposti- / tekstiviestipalvelu sisältyy ratkaisuusi.

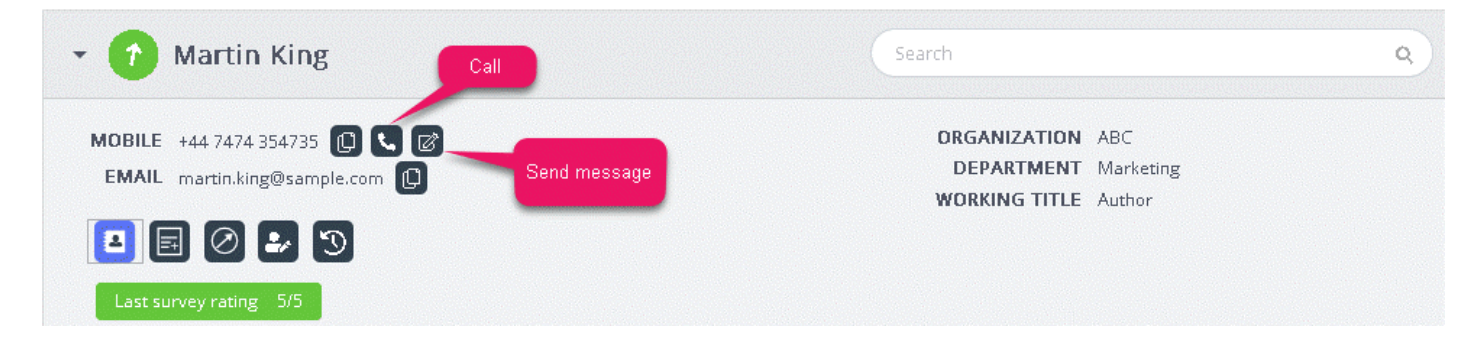

Kun napsautat viestin lähetyskuvaketta, näytölle avautuu viesti-ikkuna. Täytä siihen käytettävissä olevat asiakastiedot esimerkkikuvan mukaan.

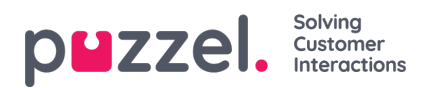

| EMAIL N | AESSAGE              | ×                |                                        |
|---------|----------------------|------------------|----------------------------------------|
| •       | М                    | essage           | 1.0                                    |
| Last su |                      |                  | 0.8<br>0.4<br>0.2<br>0<br>-0.2<br>-0.4 |
|         | 🔽 Send as sms 🗹 Send | d as email       | -0.6<br>-0.8                           |
|         | SMS settings         | E-mail settings  | -1.0<br>(                              |
|         | SMS RECIPIENT(S)     | SMS DISPLAY NAME |                                        |
| Intera  | +447474354735        | Puzzel           |                                        |
| SENT    | SMS FOOTER           |                  |                                        |
| • •     |                      |                  |                                        |
|         | -                    |                  |                                        |

Asiakaspalvelija voi kirjoittaa viestin, valita lähetystavaksi joko tekstiviestin tai sähköpostin ja napsauttaa lähetyspainiketta. Sen jälkeen ikkunan alareunassa näkyy seuraavassa kuvassa näkyvä vahvistusviesti.

| CHAT build like to claim my benefits please                                        | ^ <b>•</b>          |                      |                                   |                                                                  |    |  |
|------------------------------------------------------------------------------------|---------------------|----------------------|-----------------------------------|------------------------------------------------------------------|----|--|
|                                                                                    | • 1 Martin Ki       | ng                   |                                   |                                                                  | 9  |  |
|                                                                                    | MESSAGE             | ×                    |                                   |                                                                  |    |  |
| Sure. But you may have to wait until<br>monday as our systems are down at          | Message             |                      | DRGANIZAT<br>DEPARTM<br>WORKING T | ORGANIZATION ABC<br>DEPARTMENT Marketing<br>WORKING TITLE Author |    |  |
| themoment                                                                          | thanks              |                      |                                   |                                                                  |    |  |
|                                                                                    |                     |                      |                                   |                                                                  |    |  |
| Oh i am very upset. I needed it today                                              |                     |                      |                                   |                                                                  |    |  |
|                                                                                    | Send as sms Send    | l as email           |                                   |                                                                  | T) |  |
|                                                                                    | SMS settings        | E-mail settings      |                                   |                                                                  |    |  |
| Sorry for the inconveniece caused. But<br>we may able to give you a £50 credit for | E-MAIL RECIPIENT(S) | E-MAIL SENDER NAME   | QUEUE                             | DURATION<br>3 minutes                                            |    |  |
| ĸ                                                                                  |                     | Puzzel               | Human chat                        | 35 minutes                                                       |    |  |
|                                                                                    | E-MAIL SUBJECT      |                      | Numero advar                      |                                                                  |    |  |
| that sreally sweet of you. thanks                                                  |                     |                      | numen chec                        | a nours                                                          |    |  |
|                                                                                    | E-MAIL FOOTER       |                      | Human chat                        | 6 minutes                                                        |    |  |
| = ≔ + ∞ ∅                                                                          |                     |                      |                                   | a few seconds                                                    |    |  |
|                                                                                    |                     |                      |                                   |                                                                  |    |  |
|                                                                                    |                     | SEND                 |                                   |                                                                  | 6  |  |
|                                                                                    | The e-mail wa       | as successfully sent |                                   |                                                                  | ×  |  |

Asiakaspalvelijat voivat myös soittaa yhteystietokortissa olevaan numeroon napsauttamalla puhelukuvaketta.

## Muistiinpanon lukeminen tai lisääminen

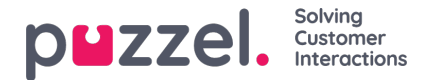

Voit lukea omia tai muiden asiakaspalvelijoiden aiempia muistiinpanoja napsauttamalla seuraavassa kuvassa näkyvää kuvaketta. Näytölle avautuva luettelo sisältää muistiinpanot uusimmasta vanhimpaan. Luettelossa on myös muistiinpanon päivämäärä, kellonaika, sen luoneen asiakaspalvelijan nimi ja muistiinpanon katkelma. Avaa koko muistiinpano näkyviin napsauttamalla muistiinpanon tekstiä.

| ✓ Martin King                  |                   | Search |                       | ٩ |
|--------------------------------|-------------------|--------|-----------------------|---|
| MOBILE +                       | Notes from agents |        |                       |   |
| EMAIL martin.king@sample.com 🌓 | DATE              | AGENT  | NOTE                  |   |
|                                | a few seconds ago | Jay    | this is a second note |   |
| List note Add note             | 43 minutes ago    | Jay    | This is a note to Jay |   |

Voit muokata omia muistiinpanojasi tai poistaa niitä, jos tämä ominaisuus sisältyy ratkaisuusi. Jos haluat muokata muistiinpanoa, siirry luettelonäkymään ja valitse muokattava muistiinpano. Voit tehdä ja tallentaa muutoksia tai poistaa muistiinpanon kokonaan.

| - Martin King                           | Search                        | ٩                                         |
|-----------------------------------------|-------------------------------|-------------------------------------------|
| MOBILE • EMAIL martin.king@sample.com 🖪 | NOTE<br>This is a note to Jay | DATE<br>a few seconds ago<br>AGENT<br>Jay |
| Note                                    | Back Delete Save              |                                           |

Voit muokata tai poistaa vain itse luomiasi muistiinpanoja. Muiden asiakaspalvelijoiden luomat muistiinpanot ovat vain luku -tilassa eli kirjoitussuojattuja.

### Asiakasmatkan aikajana

Tämä on graafinen esitys siitä, kuinka asiakas käyttää verkkosivustoa. Aikajanan avulla asiakaspalvelija voi analysoida, onko asiakas parhaillaan oikealla sivulla ja tarvittaessa ohjata hänet oikeaan paikkaan.

| ▪ Martin King                                                  | Search                                                                           | Q |
|----------------------------------------------------------------|----------------------------------------------------------------------------------|---|
| MOBILE +44.7474.354735 🕕 📞 🗭<br>EMAIL martin.king@sample.com 🔯 | Chatter: Connected with you<br>Entered queue: Human chat                         | ^ |
|                                                                | 16:33    Browser activity: Contact us      16:33    Browser activity: Contact us | v |

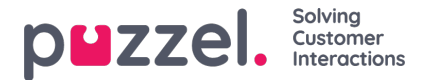

## Palvelutilanteiden historiatiedot

Palvelutilanteiden ikkunassa on luettelo asiakkaan yhteydenotoista eri kanavien kautta. Uusin yhteydenotto on ylimpänä. Voit hakea tai suodattaa luettelon tietoja asiakaspalvelijan nimen ja jonon tyypin perusteella. Voit lukea luettelon sisältämän yhteydenoton tarkemmat tiedot napsauttamalla sitä.

## Palvelutilanteiden historiatietojen katselu

Palvelutilanteiden ikkuna sisältää aiempien yhteydenottojen tiedot. Voit laajentaa ne näytölle, jolloin näet yksittäisten palvelutilanteiden lisätiedot.

| <ul> <li>Interactions</li> </ul>                                                                           |                   | F          | lter       | T        |
|----------------------------------------------------------------------------------------------------|-------------------|------------|------------|----------|
| SENTIMENT WHEN                                                                                             | AGENT             | QUEVE      | DURATION   |          |
| ▼ 👩 🗩 04-06-2020                                                                                           | Jay               | Human chat | 3 minutes  | ^        |
| Tags<br>s agent projects agent br coudnt happier thanks service chu<br>Survey 🚖 🚖 🚖 🚖<br>brilliant service | irges) Innovation |            | See mare   | anscript |
| ▶ 😔 🗩 04-06-2020                                                                                           | Jay               | Human chat | 35 minutes |          |
| ► 🕘 🗩 04-06-2020                                                                                           | Jay               | Human chat | 3 hours    | ~        |

Jokainen tietue sisältää oletusarvoisesti seuraavat sarakkeet:

- SENTIMENT: Sentiment-indikaattori kertoo asiakkaan tunnelmasta palvelutilanteen aikana. Tämä kuvake näkyy vain, jos keskustelut on analysoitu Interaction Analytics -paketin avulla.
- WHEN: When-indikaattori kertoo palvelutilanteen alkamisajan. Jos palvelutilanteen ajankohta oli aiemmin kuin edellispäivänä, tässä näkyy päivämäärä.
- AGENT: Sisältää palvelutilanteeseen osallistuneen yhden tai useamman asiakaspalvelijan nimen. Luettelo sisältää
  oletusarvoisesti sen asiakaspalvelijan nimen, joka on ollut viimeksi yhteydessä asiakkaaseen.
- QUEUE: Jono, jonka kautta palvelutilanne käynnistyi ja käsiteltiin. Jos jonoja oli useampi kuin yksi, oletusarvona on jonon nimi.
- DURATION: Keskustelun kesto.

#### Note

Sentiment-indikaattorin vieressä on palvelutilanteen kanavan kuvake.

Jos Interaction Analytics -paketti on käytössä, palvelutilanteiden historiatiedoissa näkyvät myös automaattisesti luodut keskustelun tunnisteet. Niiden avulla saat nopeasti käsityksen keskustelun sisällöstä tarvitsematta lukea litterointia kokonaisuudessaan.

### Palvelutilanteiden historiatietojen suodatus

Voit suodattaa palvelutilanteet kanavan tyypin, asiakaspalvelijan nimen ja jonon kuvauksen perusteella. Voit suodattaa ainoastaan ladatun hakutulosluettelon sisältämiä tietoja.

## Palautekyselyn katselu

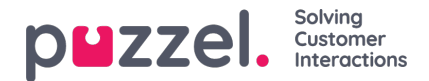

Jos tämä ominaisuus on käytössä ratkaisussasi ja asiakas on vastannut palautekyselyyn, näet tässä ikkunassa palvelutilanteen palautekyselyn tiedot ja asiakkaan kommentit. Kun napsautat kommenttia, se avautuu luettavaksesi kokonaan.

| Interactions   |       |       | Filter     | T                 |
|----------------|-------|-------|------------|-------------------|
| SENTIMENT WHEN | AGENT | QUEUE | DURATION   |                   |
| 🔻 😔 🗩 Today    | Jay   |       | 35 minutes | ŕ                 |
| Survey 🚖 🚖 🚖 📩 |       |       |            | 🗣 View transcript |

#### Note

Palautekyselyiden tulosten näyttöasetus on määritettävä erikseen. Yritys voi halutessaan piilottaa tulokset asiakaspalvelijoiden näkyviltä.

## Rekisteröintilomakkeiden katselu

Jos ratkaisuusi sisältyy Enquiry Registration -ominaisuus, palvelutilanteen tietoikkunassa näkyvät myös kaikki palvelutilanteeseen liittyvät rekisteröintilomakkeet. Jos palvelutilannetta on hoitanut useampi asiakaspalvelija ja/tai jos siihen on käytetty useita jonoja, ikkunassa näkyvät kaikki rekisteröintilomakkeet sekä asiakaspalvelijoiden kirjoittamat kommentit.

## Litterointien katselu

| <ul> <li>Interactions</li> </ul>                |                  |                     | Filter                      | T                    |
|-------------------------------------------------|------------------|---------------------|-----------------------------|----------------------|
| SENTIMENT WH                                    | EN               | AGENT               | QUEUE                       | DURATION             |
| 👻 😑 🗩 Toda                                      | IY.              | Jay                 |                             | 35 minutes           |
| Survey 🚖 🚖 🚖 🚖<br>Fantastic service             |                  |                     |                             | 🔍 View transcript    |
| Enquiry registration<br>October 8, 2019 8:30 PM | Agent<br>Tracy H | Queue<br>Sales Chat | Category<br>Reason for Call | Topic<br>New Account |
|                                                 |                  |                     | Related Products            | Microsoft Dynamics   |

Tämä oletusarvoinen toiminto näkyy vain chatin kautta hoidetuissa palvelutilanteissa. Kun napsautat View transcript - painiketta, palvelutilanteiden ikkunan alapuolelle avautuu uusi välilehti, jossa näkyy tallennetun chat-keskustelun litterointi.

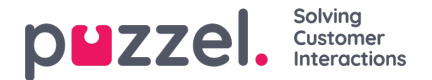

## Lisäominaisuudet

Puzzelin edistyksellinen, tekoälypohjainen Interaction Analytics -moduuli nostaa Agent Assist -moduulin seuraavalle tasolle. Se sisältää kolme lisäosaa, sentiment-indikaattorin ja suojatun litterointihistorian, joka pitää chat-historian luottamukselliset tiedot nimettöminä.

Moduulin kolme lisäosaa:

- Botti
- Litteroinnit
- Knowledgebase

Näiden kolmen lisäosan kätevät ehdotukset helpottavat asiakaspalvelijan työtä ja parantavat asiakastuen laatua.

Ennen kuin siirrymme käsittelemään lisäosia, tutustutaan sovelluksen uudistettuihin perusosiin. Ne ovat käytössäsi, kun tilaat Interaction Analytics -moduulin. Tämä moduuli sisältää lisäarvoa tuovia ominaisuuksia, kuten yhteistietokortin sentiment-indikaattorin ja anonymisoidun palvelutilanteiden historian.

#### Asiakkaan tunnelman analysointi

Grafiikan sisältämä sentiment-indikaattori kertoo asiakkaan mielialasta eli tunnelmasta palvelutilanteiden aikana. Grafiikan avulla saat käsityksen siitä, kuinka tyytyväinen asiakkaasi on saamaansa palveluun. Sen avulla voit kehittää vuorovaikutustasi asiakkaan kanssa seuraavissa palvelutilanteissa. Kuvakkeen taustaväri kertoo asiakkaan tunnelman: Vihreä kuvaa positiivista, kellertävä neutraalia ja punainen negatiivista. Kuvakkeen sisällä oleva nuoli osoittaa kehityssuunnan.

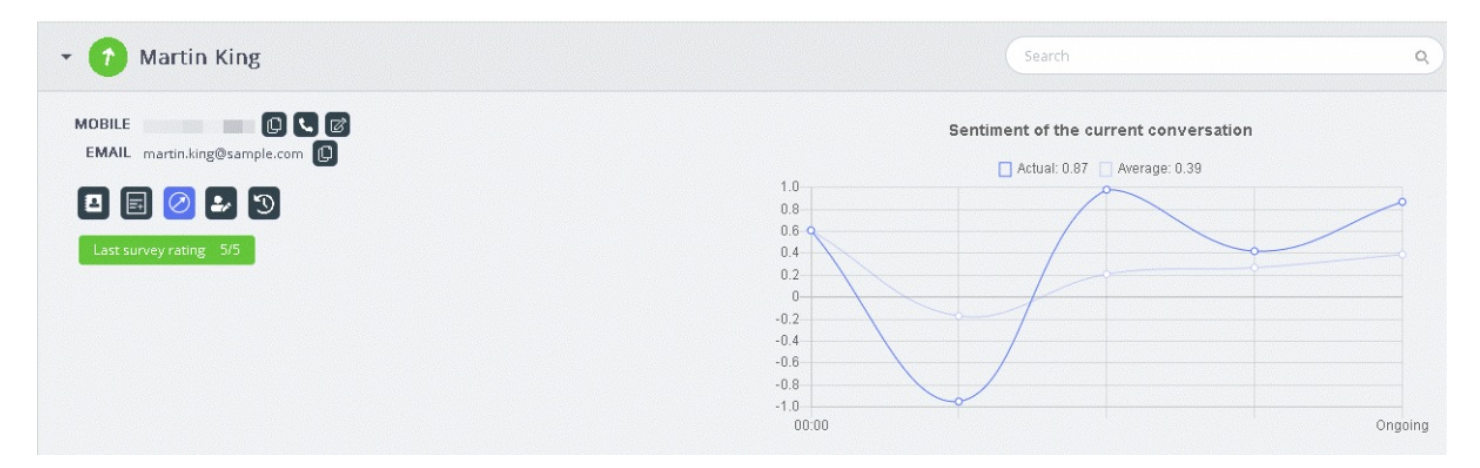

Tässä analyysissä on kaksi tutkimuskohdetta:

- 1. Tämän palvelutilanteen analyysi [Todellinen]
- 2. Kaikkien palvelutilanteiden analyysi [Keskiarvo]

Todellinen-käyrä perustuu tämän palvelutilanteen tunnelmaan. Keskiarvo-käyrä koostuu kaikista palvelutilanteista ensimmäisestä yhteydenotosta alkaen, ja tulos on yhteenlaskettujen arvojen keskiarvo. Näin varmistetaan analyysin johdonmukaisuus.

#### Note

Tuoreimman kyselyn tulos näkyy hetken ajan yhteystietokortissa, ja voit päätellä siitä asiakkaan tunnelman.

#### Litterointien katselu (View transcripts)

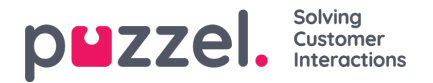

Jos olet tilannut Advanced Agent Assist -ominaisuuden, palvelutilanteet anonymisoidaan, joten palvelutilanteen aikana mainitut henkilötiedot eivät näy ikkunassa. Kun napsautat View transcripts -painiketta, näet litterointihistorian, jossa henkilön nimi ei näy luottamuksellisten tietojen kohdalla. Voit lisätä litterointeihin helposti tunnisteita, kuten avainsanoja ja lauseita, joita hyödynnetään vastaavien palvelupyyntöjen hakutuloksissa.

## Chatbot-ehdotukset

Botti voi antaa joko automaattisia tai manuaalisesti haettavia ehdotuksia. Botti antaa automaattisia ehdotuksia sen mukaan, kuinka se ymmärtää kysymyksen. Jos ehdotukset eivät vastaa kysymykseen, voit hakea vastausta kirjoittamalla hakusanan hakuvälilehdelle.

#### Automaattiset chatbot-ehdotukset

Botti voi antaa käyttöösi automaattisia ehdotuksia asiakkaan kysymykseen. Kaikki asiakkaalta saapuvat viestit välitetään automaattisesti chatbotille, joka antaa ehdotuksen. Chatbot antaa neljänlaisia vastauksia:

- Tekstivastaukset
- Painikevastaukset (sisältää valittavia vaihtoehtoja)
- Linkit
- · Toiminnot (integroiduilla moduuleilla suorittavat toiminnot)

| AI | I Bot Transcriptions KnowledgeBase               | ۵                 |
|----|--------------------------------------------------|-------------------|
|    | Search                                           |                   |
| ø  | Jeg trener daglig og blir stadig bedre.          |                   |
|    |                                                  | a few seconds ago |
| ø  | Beklager, men jeg forstår ikke helt hva du sier. |                   |
|    |                                                  | 心 <sup>(</sup> )  |
|    |                                                  | a few seconds ago |
|    | I can help you with invoice related questions    |                   |
| ø  | Copy of invoice Invoice                          | roblems           |

Asiakaspalvelijat voivat kertoa mielipiteensä botin antamista tuloksista peukku ylös/alas -painikkeella. Botin ohjelmoija hyödyntää palautetta botin kehittämisessä. Tulosten avulla analysoidaan ja kehitetään botin hakutuloksia. Voit myös ehdottaa botin ohjelmoijalle tiettyyn aihealueeseen lisättäviä artikkeleita napsauttamalla hakukentän vieressä olevaa kuvaketta. Näytölle avautuu uusi ikkuna, jossa voit kirjoittaa ja lähettää palautetta botin ohjelmoijalle.

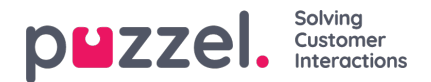

| • 🕜 Marti                        | n King                             |                                                                                                    | ٩           |
|----------------------------------|------------------------------------|----------------------------------------------------------------------------------------------------|-------------|
| MOBILE +44 747<br>EMAIL martin.k | 4 354735 🔔 📞 🗭<br>ing@sample.com 😰 | Chatter: Connected with you<br>Entered queue: Human chat<br>16:33 Browser activity: Contact us<br>Browser activity: Contact us | Ŷ           |
| Interaction     All Bot          | Su                                 | uggest improvements for chatbot ×                                                                                              | T           |
| Invoice     Beklager             | This is not a relevant answer      | *                                                                                                    | <b>۵</b>    |
| 🗊 I can hel                      | Cancel                             | Send                                                                                                    | minutes ago |

#### Haku kirjoittamalla hakusanoja

Voit myös hakea ehdotuksia kirjoittamalla hakusanoja. Tällöin automaattinen haku poistuu tilapäisesti käytöstä. Automaattisia hakuja suoritetaan vasta sitten, kun liikutat hakukentän vasemmalla puolella olevaa valintanappia.

| All | I Bot Transcriptions KnowledgeBase                            | <b>A</b>          |
|-----|---------------------------------------------------------------|-------------------|
| C   |                                                               | 6                 |
| ø   | Beklager, men jeg forstår ikke helt hva du sier.              |                   |
|     |                                                               | 0 P               |
|     |                                                               | 2 minutes ago     |
| ø   | I can help you with invoice related questions                 |                   |
| ø   | Copy of invoice Invoice problems                              | <u>م</u> ب        |
|     |                                                               | a few seconds ago |
| ø   | Sorry, but I don't have a better answer than I just gave you. |                   |
|     |                                                               | o<br>5<br>7       |

Chatbotin ehdottamat vastaukset voidaan ohjata asiakkaalle viestin vasemmalla puolella olevalla nuolella. Ehdotus siirtyy chat-ikkunaan, jossa voit tarvittaessa muokata sitä ennen sen lähettämistä asiakkaalle. Voit ohjata asiakkaan chat-ikkunaan myös painikevaihtoehtoja, muttaet voi muokata niitä.

## Litteroinnit

Nämä ehdotukset perustuvat aiemmissa palvelutilanteissa esitettyyn vastaavaan anonymisoituun palvelupyyntöön. Toiminnon avulla voit vastata samantyyppisiin palvelupyyntöihin paljon nopeammin. Voit avata näkyviin koko litteroinnin napsauttamalla sitä. Sopivat avainsanat näkyvät korostettuna tekstinä, ja voit suodattaa koko keskustelua vapaamuotoisen tekstin avulla. Näin saat näkyviin oikean katkelman keskustelusta.

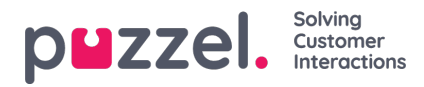

| AI | Bot      | Transcriptions                      | KnowledgeBase |  |              | <b>A</b> |
|----|----------|-------------------------------------|---------------|--|--------------|----------|
| •  | Search   | 1                                   |               |  |              | ^        |
|    |          |                                     |               |  | 4 minutes ag | go       |
|    | [] I nee | d ** cancel ** <mark>subscr</mark>  | iption []     |  |              | •        |
|    |          |                                     |               |  | 3 minutes aş | go       |
|    | [] I nee | d help with <mark>invoice</mark> [. | J             |  |              | •        |
|    |          |                                     |               |  | 3 minutes ag | go       |
|    | [] ****  | ** * question about <mark>ir</mark> | voice []      |  |              | •        |

## Knowledgebase

Kun chat on meneillään, voit hakea ehdotuksia palvelupyyntöjen Knowledgebase-tietokannasta. Palvelupyyntö analysoidaan automaattisesti, jotta sitä parhaiten vastaavat ehdotukset löytyvät tietokannasta. Voit käyttää apunasi kolmen olennaisimman artikkelin luetteloa. Voit välittää asiakkaalle vastauksena yhden tai useamman artikkelin napsauttamalla kuvaketta tai muokata artikkelin sisältöä ennen sen lähettämistä asiakkaalle.

| Bot Transcriptions KnowledgeBase                                                                                                    |  |
|----------------------------------------------------------------------------------------------------|--|
| Search                                                                                                    |  |
| I'm locked out of my <mark>account</mark> , what do l do?                                                                                                    |  |
| using the "Forgot password / Need new password" from the logon window in the client. Enter your email or phone number which is registered on your<br>user and a one time password will be sent either by email or sms depending on what you enter. If this doesn't work it may be that there isn't<br>registered any phone number or email address on your user. Please contact your local administrator if this needs to be done. You can also get help<br>from your local administrator to reset your password. |  |
| wrong password password account reset your password password will if you enter the wrong password forgot password                                                                                                    |  |
| locked untill the password need new password enter your email or phone number which is register you can do this yourself by using the                                                                                                    |  |
|                                                                                                    |  |
| what do I do please contact your local administrator if this ne you can also get help from your local administrato                                                                                                    |  |
| what do I do I please contact your local administrator if this ne   you can also get help from your local administrato<br>than three times your account will from the logon window in the client that there isn't registered any phone number or em                                                                                                    |  |

Jos Knowledgebase-artikkeli sisältää liitteitä, asiakaspalvelija voi ladata sen napsauttamalla liitettä. Asiakaspalvelija voi myös välittää liitteen asiakkaan käyttöön napsauttamalla kopiointilinkin kuvaketta ja liittää linkin chat-ikkunaan, sähköpostiin tai tekstiviestiin. Tämä linkki ja sen kautta avautuva asiakirja ovat asiakkaan käytettävissä 48 tunnin ajan.

| 🝷 😑 Martin Ki                                  | ng                    |           |            | Search                    | ٩                                                               |
|------------------------------------------------|-----------------------|-----------|------------|---------------------------|-----------------------------------------------------------------|
| MOBILE +44 7474 35473<br>EMAIL martin.king@sat | 5 D C C<br>nple.com D |           |            |                           | ORGANIZATION ABC<br>DEPARTMENT Marketin<br>WORKING TITLE Author |
| <ul> <li>Interactions</li> </ul>               |                       |           |            | Filter                    | Ţ                                                               |
| SENTIMENT                                      | WHEN<br>02-07-2020    | AGENT     | QUEUE      | DURATION<br>a tew seconds |                                                                 |
| • •                                            | 02-07-2020            | Jay       | Human chat | a few seconds             |                                                                 |
| • •                                            | 02-07-2020            |           |            | a few seconds             |                                                                 |
| • •                                            | 01-07-2020            | Јау       | Human chat | 21 hours                  |                                                                 |
| • •                                            | 08-06-2020            |           |            | a few seconds             |                                                                 |
| 2                                              | 04-06-2020            | Jay       | Callout    | a few seconds             |                                                                 |
| .,                                             | n4_ne_3n3n            | law.      | Calleur    | a faw carneds             |                                                                 |
| All Bot Tr                                     | anscriptions Know     | ledgeBase |            |                           | ۵.                                                              |
| Search                                         |                       |           |            |                           | 6                                                               |

Voit etsiä artikkelia myös kirjoittamalla hakusanoja Knowledgebase-ikkunan hakukenttään. Hakusanahaku poistaa käytöstä automaattisen haun. Saat automaattisen haun takaisin käyttöön liikuttamalla valintanappia. Edistyksellinen hakutoiminto tekee hakusanoista morfologisen analyysin ja antaa parempia hakutuloksia. Esimerkiksi sanalla 'kopio' löytyvät myös sanoja 'kopiot' ja 'kopiointi' sisältävät tulokset.

| All    | Bot                  | Transcriptions | KnowledgeBase | <b>▲</b>          |
|--------|----------------------|----------------|---------------|-------------------|
|        | Search               | 1              |               | 6                 |
|        |                      |                |               | a few seconds ago |
| ب<br>ن | Article 2<br>And her | e is article 2 |               | •                 |
|        | Article              | e 1            |               |                   |

Voit myös etsiä artikkelia manuaalisesti Knowledgebase-paneelin hakukentän avulla. Koska manuaalinen haku deaktivoi automaattisen haun, joudut vaihtamaan painiketta automaattisen haun jatkamiseksi. Edistynyt hakutoiminto tekee morfologisen analyysin etsittävistä sanoista ja tarjoaa parempia tuloksia. Esimerkiksi ;: sana 'kopio' saa tuloksia myös 'kopioille' ja 'kopioinnille'.

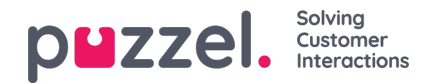

| All Bot Transcriptions KnowledgeBase | 6              |
|--------------------------------------|----------------|
| Сору                                 | 6              |
|                                      | 12 minutes ago |
| Copy of my bill                      | *              |
|                                      | 12 minutes ago |
| hvem er bill gates                   | •              |

#### Knowledgebase-artikkelien ehdottaminen

Asiakaspalvelijat voivat myös ehdottaa Knowledgebase-tietokantaan lisättäviä artikkeleita. Avaa**Suggest a new article**ikkuna napsauttamalla hakuruudun oikealla puolella olevaa kuvaketta. Kirjoita kysymys ja vastaus ja napsauta lähetyspainiketta.

| - 🗷 Marti                       | in King                              |                       |                                                                  |    |           | ٩   |
|---------------------------------|--------------------------------------|-----------------------|------------------------------------------------------------------|----|-----------|-----|
| MOBILE +44 747<br>EMAIL martin. | 14 354735 🛢<br>king@sample.com 🛢     |                       | ORGANIZATION ABC<br>DEPARTMENT Marketing<br>WORKING TITLE Author |    |           |     |
| Interaction                     |                                      | Suggest a new article |                                                                  | ×  |           | T   |
| All Bot                         | Question                             |                       |                                                                  |    |           | •   |
| Сору о                          | Copy of my bill<br>Answer            |                       |                                                                  |    |           | B   |
| hvem er                         | A copy of the original bill by email |                       |                                                                  | 1  | 2 minutes | ago |
|                                 | Cancel                               |                       | Ser                                                              | ıd |           |     |

Ehdotettu artikkeli lähetetään Knowledgebase Management Systemin Saapuneet-kansioon pääkäyttäjän hyväksyttäväksi.

#### All-välilehti

**All-**välilehden ikkunaan kootaan ehdotukset, jotka on kerätty kaikista asiakkaan tilaamista hakukannoista. Kun asiakkaan palvelupyyntö saapuu, tässä ikkunassa näkyvät useista hakukannoista kerätyt hakutulokset, jotka sisältävät tilanteeseen parhaiten sopivat toimintaohjeet. Seuraava esimerkki sisältää tulokset eri hakukannoista:

- botin ehdottama jatkokysymys, jolla pyydät lisätietoja
- samankaltaisten palvelutilanteiden litteroinnit, joista saattaa löytyä vastaus palvelupyynnön kysymykseen
- tietokannasta peräisin oleva artikkeli, joka liittyy esitettyyn kysymykseen.

Valitse mikä tahansa näistä ehdotuksista ja jatka sen mukaisesti.

| <ul> <li>Interactions</li> </ul>              |       |                |               | Filter           | Ţ              |
|-----------------------------------------------|-------|----------------|---------------|------------------|----------------|
| All Bot Transcriptions KnowledgeBase          |       |                |               |                  | <b>6</b>       |
| Search                                        |       |                |               |                  |                |
|                                               | 🔽 Bot | Transcriptions | KnowledgeBase |                  |                |
| I ranscriptions                               |       |                |               |                  | 20 minutes ago |
| [] how ** i get * copy of ** **** please? []  |       |                |               |                  | •              |
| Bot                                           |       |                |               |                  | 25 minutes ago |
| I can help you with invoice related questions |       |                |               |                  |                |
| Copy of invoice                               |       |                |               | Invoice problems |                |
| KnowledgeBase                                 |       |                |               |                  | 25 minutes ago |
| Copy of my bill                               |       |                |               |                  | •              |

All-välilehden ehdotukset ovat täysin automatisoituja, ja ne päivittyvät meneillään olevan keskustelun mukaan. Pinomuistiin lisätään uusia ehdotuksia, jotka siirtyvät automaattisella vieritystoiminnolla automaattisesti alaspäin, kunnes vierität ikkunan sisältöä itse tai valitset yhden kohteista. Kun vierität sisältöä alareunaan saakka, automaattinen vieritys käynnistyy uudelleen.

Eri hakukannoista ehdotetut tulokset tai uudet viestit on merkitty ikkunaan selkeästi. Tämä helpottaa työtäsi, kun seuraat välillä muuta sisältöä [toista välilehteä tai sovellusta].

| Ø Martin King                                                                   | Search Q              |  |  |  |  |  |
|---------------------------------------------------------------------------------|-----------------------|--|--|--|--|--|
| Interactions     Fliter                                                         |                       |  |  |  |  |  |
| All Bot Transcriptions KnowledgeBase                                            | •                     |  |  |  |  |  |
| Search                                                                          |                       |  |  |  |  |  |
| 🛃 Bot 🛛 Transcrip                                                               | tions 🛃 KnowledgeBase |  |  |  |  |  |
| KnowledgeBase                                                                   | an hour ago           |  |  |  |  |  |
| How do I buy a private insurance?                                               | ,                     |  |  |  |  |  |
| Bot                                                                             | an hour ago           |  |  |  |  |  |
| <ul> <li>Sorry, but I do not have a response to what you asking for.</li> </ul> |                       |  |  |  |  |  |
| Bot                                                                             | an hour ago           |  |  |  |  |  |
| <ul> <li>Det gjør du ved å følge instruksene.</li> </ul>                        |                       |  |  |  |  |  |
| KnowledgeBase                                                                   | an hour ago           |  |  |  |  |  |
| ← Article A                                                                     | ,                     |  |  |  |  |  |
| 0                                                                               | rmessages             |  |  |  |  |  |
| KnowledgeBase                                                                   | a minute ago          |  |  |  |  |  |
| I'm locked out of my account, what do I do?                                     |                       |  |  |  |  |  |
| Bot                                                                             | a minute ago          |  |  |  |  |  |
| I don't understand your question. Can you try again?                            |                       |  |  |  |  |  |

**DUZZEI.** Solving Customer Interactions